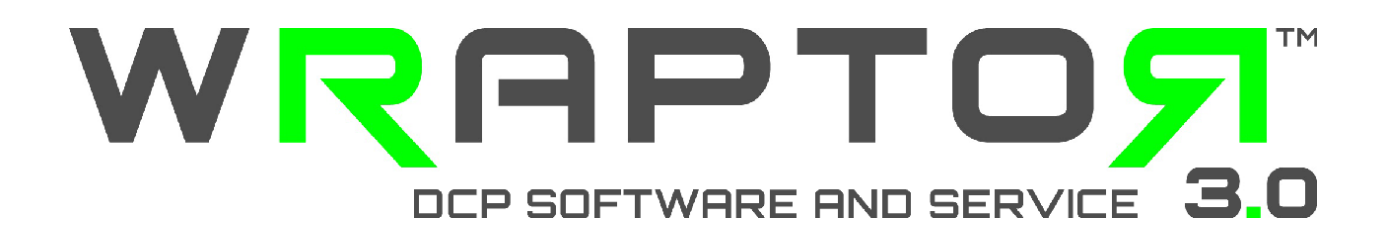

# Cluster Processing Instructions

## **Compressor 3**

1. Open System Preferences

|                                                 |                                                               | Set                                                                        | tup Advanced                                                            |                |
|-------------------------------------------------|---------------------------------------------------------------|----------------------------------------------------------------------------|-------------------------------------------------------------------------|----------------|
| Share th<br>Qui<br>Server                       | is compu<br>ckCluster<br>vices and c                          | <b>ter as:</b><br>with services<br>cluster controller                      |                                                                         |                |
| - Serv                                          | lices only                                                    |                                                                            |                                                                         |                |
| Share                                           | Managed                                                       | Service                                                                    | Description                                                             |                |
|                                                 |                                                               | Rendering                                                                  | Shake and and other shell comm                                          | and processing |
| 0                                               | ō                                                             | Compressor                                                                 | Distributed processing for Comp                                         | ressor         |
| Opt                                             | ions for se                                                   | elected service                                                            | Selected Service Off (24 Instand                                        | ces)           |
| Opt                                             | ions for se                                                   | elected service                                                            | Selected Service Off (24 Instan                                         | ces)           |
| Opt<br>QuickCli<br>Identifi<br>Incl             | ions for se<br>uster<br>y this Quid<br>ude unma               | elected service<br>ckCluster as: Ma<br>naged services fro                  | Selected Service Off (24 Instand<br>c Pro Cluster<br>om other computers | ces)           |
| Opt<br>QuickCli<br>Identifi<br>Identifi         | ions for se<br>uster<br>y this Quic<br>ude unma               | elected service<br>ckCluster as: Ma<br>naged services fro                  | Selected Service Off (24 Instand<br>c Pro Cluster<br>om other computers | ces)           |
| Opt<br>QuickCli<br>Identifi<br>Incl<br>Security | ions for se<br>uster<br>y this Quic<br>ude unma<br>uure passv | elected service<br>ckCluster as: Ma<br>naged services fro<br>word Change P | Selected Service Off (24 Instand<br>c Pro Cluster<br>om other computers | ces)           |

a. Select "QuickCluster with services"

b. DO NOT check anything on the services yet.

| Se | rvices |         |            |                                              |
|----|--------|---------|------------|----------------------------------------------|
| 1  | Share  | Managed | Service    | Description                                  |
|    |        |         | Rendering  | Shake and and other shell command processing |
|    |        |         | Compressor | Distributed processing for Compressor        |
|    |        |         |            |                                              |
|    |        |         |            |                                              |
| ٦, |        |         |            |                                              |

c. Click "Options for selected service..." and select a number of instances and click OK.

| Show All                                                                                                    | ٩                                                                                                    |
|----------------------------------------------------------------------------------------------------|----------------------------------------------------------------------------------------------------|
|                                                                                                    | Number of Instances: 24 +                                                                                                    |
|                                                                                                    |                                                                                                    |
| snare this computer a                                                                                                 |                                                                                                    |
| • QuickCluster with                                                                                                   | Cancel                                                                                                    |
| Services and cluste                                                                                                   |                                                                                                    |
| Jervices only                                                                                                    |                                                                                                    |
| Services                                                                                                    |                                                                                                    |
| Share Managed Servic                                                                                                  | e Description                                                                                                    |
| Rende                                                                                                    | ering Shake and and other shell command processing                                                                                                    |
| Comp                                                                                                    | ressor Distributed processing for Compressor                                                                                                    |
|                                                                                                    |                                                                                                    |
|                                                                                                    |                                                                                                    |
| Options for selected                                                                                                  | service Selected Service Off (24 Instances)                                                                                                    |
| Options for selected                                                                                                  | service Selected Service Off (24 Instances)                                                                                                    |
| Options for selected                                                                                                  | ter as: Mac Pro Cluster                                                                                                    |
| Options for selected<br>QuickCluster<br>Identify this QuickClust                                                      | ter as: Mac Pro Cluster                                                                                                    |
| Options for selected<br>QuickCluster<br>Identify this QuickClust                                                      | ter as: Mac Pro Cluster<br>services from other computers                                                                                                    |
| Options for selected<br>QuickCluster<br>Identify this QuickClus<br>Include unmanaged                                  | ter as: Mac Pro Cluster Services from other computers                                                                                                    |
| Options for selected<br>QuickCluster<br>Identify this QuickClust<br>Include unmanaged                                 | ter as: Mac Pro Cluster                                                                                                    |
| Options for selected<br>QuickCluster<br>Identify this QuickClust<br>Include unmanaged                                 | d service Selected Service Off (24 Instances)<br>ter as: Mac Pro Cluster<br>services from other computers<br>Change Password                                |
| Options for selected<br>QuickCluster<br>Identify this QuickClust<br>Include unmanaged<br>Security<br>Require password | d service Selected Service Off (24 Instances)<br>ter as: Mac Pro Cluster<br>services from other computers<br>Change Password                                |
| Options for selected<br>QuickCluster<br>Identify this QuickClust<br>Include unmanaged<br>Security<br>Require password | d service Selected Service Off (24 Instances)<br>ter as: Mac Pro Cluster<br>services from other computers<br>Change Password                                |
| Options for selected<br>QuickCluster<br>Identify this QuickClust<br>Include unmanaged<br>Security<br>Require password | A service Selected Service Off (24 Instances)<br>ter as: Mac Pro Cluster<br>services from other computers<br>Change Password<br>Reset Services Start Shar   |
| Options for selected                                                                                                  | A service Selected Service Off (24 Instances)<br>ter as: Mac Pro Cluster<br>I services from other computers<br>Change Password<br>Reset Services Start Shar |

d. Check Compressor Share box

| Ser | rvices              |         |            |                                              |
|-----|---------------------|---------|------------|----------------------------------------------|
| 1   | Share               | Managed | Service    | Description                                  |
|     |                     |         | Rendering  | Shake and and other shell command processing |
|     | <ul><li>✓</li></ul> |         | Compressor | Distributed processing for Compressor        |
|     |                     |         |            |                                              |
|     |                     |         |            |                                              |
| L.  |                     |         |            |                                              |

#### e. Put the name of cluster

| QuickCluster                                    |                 |  |  |  |  |
|-------------------------------------------------|-----------------|--|--|--|--|
| Identify this QuickCluster as:                  | Mac Pro Cluster |  |  |  |  |
| Include unmanaged services from other computers |                 |  |  |  |  |

f. Click "Start Sharing"

## **Compressor 4**

1. Open Compressor and go to Apple Qmaster on the menu and select "Share This Computer"

|          | Compressor         | File    | Edit     | Job   | Target | View | Window | Apple Qmaster  | Help     |
|----------|--------------------|---------|----------|-------|--------|------|--------|----------------|----------|
| 000      |                    |         |          |       |        |      |        | Share This Cor | nputer   |
| ĥ        | <b>i</b>           |         | t        |       |        |      |        | Create Render  | ing Jobs |
| Add File | Add Surround Sound | d Add I | mage Seq | uence |        |      |        | Administer Clu | isters   |
| Untitled |                    |         |          |       |        |      |        | . ( Untitlad   |          |
|          |                    |         |          |       |        |      | _      | Vontitied      |          |

2. On the setting

| Apple Qmaster Sharing                                                                                                    |
|----------------------------------------------------------------------------------------------------|
| Setup Advanced                                                                                                    |
| <ul> <li>Share this computer</li> <li>as QuickCluster with services</li> <li>as Services and cluster controller</li> <li>as Services only</li> </ul> |
| Services:                                                                                                    |
| Rendering       Options         Compressor       Options         Require these services to only be used in managed clusters                          |
| QuickCluster:                                                                                                    |
| Identify this QuickCluster as: Mac Pro Cluster                                                                                                    |
| Include unmanaged services from other computers                                                                                                    |
| Security: Require password Change Password                                                                                                    |
| Cancel OK                                                                                                    |

a. Check "Share this computer and select "as QuickCluster with services"

| Share this computer                               |  |  |  |  |
|---------------------------------------------------|--|--|--|--|
| <ul> <li>as QuickCluster with services</li> </ul> |  |  |  |  |
| as Services and cluster controller                |  |  |  |  |
| 🔿 as Services only                                |  |  |  |  |

#### b. DO NOT check anything on the services yet

| e used in managed clusters |
|----------------------------|
| 2                          |

c. Click "Options" button for Compressor and select a number of instances and click OK.

|          |               |         |             | Apple Qm     | naster Sha | aring      |     |          |      |
|----------|---------------|---------|-------------|--------------|------------|------------|-----|----------|------|
| Setup    | Advanced      |         |             |              |            |            |     |          |      |
|          |               |         | Num         | ber of Ins   | stances    | : 24       | \$  |          |      |
| 🗹 Sha    | are this comp | outer   |             |              |            |            |     |          |      |
|          | ) as QuickClu | uster w |             |              |            |            |     |          |      |
| C        | ) as Services | and cl  |             | Canc         | el         | OK         |     |          |      |
| 0        | ) as Services | only    |             |              |            |            |     |          |      |
|          |               |         |             |              |            |            |     |          |      |
| Servic   | :es:          |         |             |              |            |            |     |          |      |
|          |               |         |             |              |            |            |     |          |      |
|          | Rendering     |         | Options     | •            |            |            |     |          |      |
|          | Compresso     | r       | Options     | •            |            |            |     |          |      |
|          | Require       | these s | services to | only be used | d in mana  | aged clust | ers |          |      |
|          |               |         |             |              |            |            |     |          |      |
| Ouick    | Cluster:      |         |             |              |            |            |     |          |      |
| Quici    | chaster       |         |             |              |            |            |     |          |      |
| lder     | ntify this Qu | lickClu | uster as:   | Mac Pro Clu  | uster      |            |     |          |      |
| <b>.</b> |               |         |             |              |            |            |     |          |      |
|          | nciude unma   | naged   | services ti | rom other co | mputers    |            |     |          |      |
| Securi   | ity:          |         |             |              |            |            |     |          |      |
|          | leguire pare  | word    | Change      | Descured     | <u> </u>   |            |     |          |      |
|          | require passi | a or u  | Change      | Password     |            |            |     |          |      |
|          |               |         |             |              |            |            |     |          |      |
|          |               |         |             |              |            |            |     | (Cancel) | ок ) |
|          |               |         |             |              |            |            |     |          |      |

#### d. Check Compressor box

| Services:                                                  |                    |  |  |  |  |
|------------------------------------------------------------|--------------------|--|--|--|--|
| Rendering                                                  | Options<br>Options |  |  |  |  |
| Require these services to only be used in managed clusters |                    |  |  |  |  |

#### e. Put the name of cluster

| QuickCluster:                                   |                 |  |  |  |  |
|-------------------------------------------------|-----------------|--|--|--|--|
| Identify this QuickCluster as:                  | Mac Pro Cluster |  |  |  |  |
| Include unmanaged services from other computers |                 |  |  |  |  |
|                                                 |                 |  |  |  |  |

f. Click OK and enter the password when asked

### How to select Cluster when submitting a job

1. When submitting a job select Cluster instead of This Computer (By default, This Computer is selected)

| 0 0 0 QLogo_Trailer               |                                                                                                    |                           |               |  |  |
|-----------------------------------|----------------------------------------------------------------------------------------------------|---------------------------|---------------|--|--|
| Add File Add Surround Sound       | Name: DCP_Source_Sample-QuVIS_Logo Cluster: This Computer : Include unmanaged services on other computers                                  | History Inspector Preview | Batch Monitor |  |  |
| QLogo_Trailer                     | Priority: High 🛟                                                                                                    |                           |               |  |  |
| DCP_Source_Sample-QuVIS_Logo      | Quitting Compressor will not affect the successful completion of your batch. Open Batch Monitor to<br>check on the progress of your batch. |                           |               |  |  |
| Trailer_DCP                       | (Cancel) (Submit                                                                                                    | er                        |               |  |  |
| 1 job, 1 target   Never Submitted |                                                                                                    |                           | Submit        |  |  |

| Name:       | Terminator_Cluster_Test              |                                                           |
|-------------|--------------------------------------|-----------------------------------------------------------|
| Cluste      | / Cluster                            | Include unmanaged services on other computers             |
| Priorit     | This Computer                        | )                                                         |
|             | Other                                | uccessful completion of your batch. Open Batch Monitor to |
|             | check on the progress of your batch. |                                                           |
| Martin Read | r Teart I Ma                         | Cancel Submit                                             |

2. Open the Batch monitor to see the progress

| 000                             | Batch Monitor                                                                                       |                                            |
|---------------------------------|----------------------------------------------------------------------------------------------------|--------------------------------------------|
| Refresh Expand All Collapse All | Sort Order                                                                                          | All Me All Active Completed<br>User Status |
| * Cluster                       | Cluster 3 batches, 3 jobs                                                                           |                                            |
| This Computer                   | Terminator_Cluster_Test Processing     ljob, 1 target   Submitted by dewayne on 12/22/11 2:54:50 PM | 0:02:08 remaining                          |
|                                 | Terminator Salvation.mov Processing     1 target, 7 segments   High priority                        | 0:02:08 remaining                          |
|                                 | Terminator Salvation-Multi Node Test Processing     7 segments                                      | 0:02:08 remaining                          |
|                                 | Video: 01:06:44:07 to 01:06:54:02 Waiting                                                           | Unknown remaining                          |
|                                 | Audio: 01:06:01:00 to 01:07:00:00 Successful                                                        | θ                                          |
|                                 | Video: 01:06:34:11 to 01:06:44:06 Waiting                                                           | Unknown remaining                          |
|                                 | Video: 01:06:54:03 to 01:07:04:00 Processing<br>q-as-imac.local                                     | 0:01:23 remaining                          |
|                                 | Uideo: 01:06:14:19 to 01:06:24:14 Processing<br>q-as-imac.local                                     | 0:02:02 remaining                          |
|                                 | Video: 01:06:04:23 to 01:06:14:18 Processing<br>MacBook-Pro-2.local                                 | 0:02:08 remaining                          |
|                                 | Video: 01:06:24:15 to 01:06:34:10 Waiting                                                           | Unknown remaining                          |
|                                 |                                                                                                    |                                            |